Dear Athlete:

You have been identified as needing a new Impact baseline for your current sport season. Due to COVID-19, you are being allowed to complete this test at home.

Failure to complete this test by the deadline may prevent you from continuing to practice or participate in events/games until completed. A full set of instructions can be found below.

Thank you and good luck!

**Morgan Schrankler** 

Morgan.Schrankler@ridgviewmedical.org

DEADLINE FOR COMPLETION: Wednesday August 23<sup>rd</sup> by Noon

- If you cannot Test at home, we will have an opportunity on Friday, 8/18 at the middle school west cafeteria from 10-11:30. If you plan to test in person you need to bring your Chromebook or a laptop charged to take the test on. Please let Coach Michael know if you need to take it at the school.
- At home you will need to take the test on your Chromebook, laptop, or a computer. Phones will not work for you to take the test

## **INSTRUCTIONS:**

- 1. BEFORE starting the test, ensure the following:
- a. You are well-rested and not under the influence of alcohol or drugs
- b. Test environment is quiet and distraction-free
- c. Cell phones and other devices are turned off or away from the testing area
- d. Computer, Chromebook, laptop, etc. is plugged into an electrical outlet
- e. All other browser tabs and programs are closed
- f. Pop-up blockers are turned off
- g. Plan to use an external mouse if you have one
- 2. Testing Instructions:
- a. Go to the following site: www.impacttestonline.com/schools

b. In the customer code box, type the appropriate code associated with your school:

## i. Chanhassen: 22fd9dc6dd

- ii. Chaska: 34638897d3
  - c. Click "Validate"
  - d. Click "Launch Baseline Test"
  - e. Click "Next" to keep test language in English
  - f. Click "Next" at the instructions page
  - g. Fill in your name, DOB, gender & pointing device (mouse if using a mouse and tracking pad if using the pad on your Chromebook) and then click "next"
  - h. Answer the 3 questions; click "next"
  - i. Click "Skip Additional Demographics"
  - j. Click "next" on the additional symptoms page
  - k. Please click "0" for all of the symptoms at this time; there are 22 symptoms; click "next" at the end of each page until you reach the official instructions page
  - I. PLEASE CAREFULLY READ THE INSTRUCTIONS BEFORE EACH SECTON OF TEST
  - m. Complete the test; email the test to yourself
  - n. Once you have received your Impact Passport ID, you may log off. You will be notified if there are any concerns with your test.